# x产品技术支持信息周报(2015年二月第二版)

【周报导读】

- 一、X3550 M5 运转温度与高度的限制?
- 二、X3650 M5 安装 GPU 需要具备哪些条件?
- 三、X240 可扩展的 PCIE 插槽?\_\_\_
- 四、FSM 出现故障如何恢复?
- 五、VMWARE ESXI嵌入式系统管理程序的使用?
- 六、RHEL 7 如何重置 ROOT 密码?
- 七、在哪种模式下可对交换机进行配置?

# 【周报内容】

#### 一、X3550 M5 运转温度与高度的限制?

A: 开机状态下运转温度: 5 ℃ to 40 ℃ (41 °F to 104 °F); 高度: 0 to 950 m (3,117 ft); 在 950m 的运转高度范围内随着高度每增长 175m,则机器运行的最高温度降低 1℃ 关机状态下温度: 5 ℃ to 45 ℃ (41 °F to 113 °F) ? 最高可运转高度: 3,050 m (10,000 ft), 5 ℃ to 28 ℃ (41 °F to 82 °F) Shipment: -40 ℃ to +60 ℃ (-40 °F to 140 °F) at up to 10,700 m (35,105 ft)

#### 二、X3650 M5 安装 GPU 需要具备哪些条件?

A: 安装 2 个 GPU 需要 2 个 CPU。 如果安装 GPU,则最大支持的内存容量为 1TB。 如果安装 GPU,最多可支持安装 16 根 LRDIMMs 内存 如果安装 GPU,则要考虑服务器配置的电源是否支持。

### 三、X240 可扩展的 PCIe 插槽?

A: 1. X240 在配置 2 个 CPU 时,支持附加 the Flex System PCIe Expansion Node。下图是扩有

The PCIe Expansion Node 的 X240

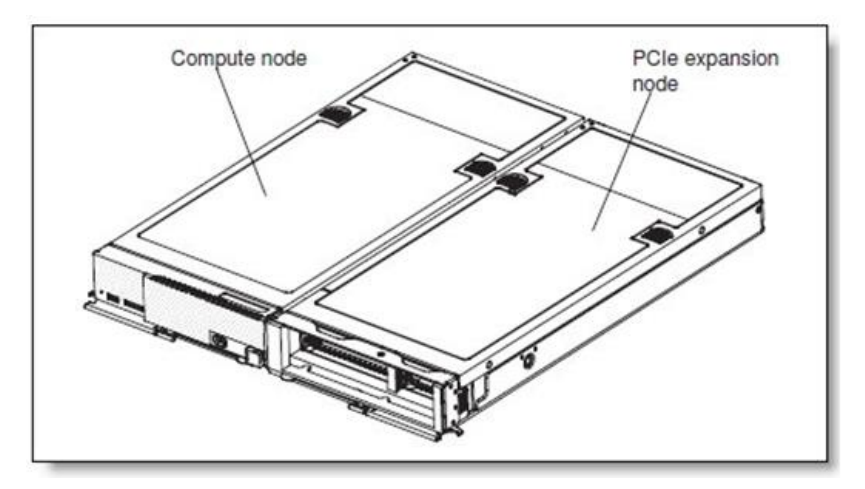

2、The Flex System PCle Expansion Node 提供 2 个 PCle2.0X16 (full-length, full-height)的 适配器插槽, 2 个 PCle2.0X8 (half-length, low-profile)的适配器插槽。支持安装 PCle3.0 的适 配器,运行在 PCle2.0 的模式。另外,还有 2 个 I/O expansion connectors,用于将来使用。 下表是 the PCle Expansion Node 的 part number。

| Part number | Feature code | Description                     | Maximum<br>supported |
|-------------|--------------|---------------------------------|----------------------|
| 81Y8983     | A1BV         | Flex System PCIe Expansion Node | 1                    |

3、The Flex System PCIe Expansion Node 提供的 PCIe 插槽可安装 High IOPS SSD adatpers、fabric mezzanine cards、next-generation graphics processing units (GPU)。X240 机器标配的 2 个 I/O expansion connectors 只能用于安装网卡或 HBA 卡。

4、扩有 The PCIe Expansion Node 的 X240 相当于 full-wide node,在 Flex 刀箱里面可以 放 7 个这样的 X240。也可以给刀箱里的单个 X240 节点添加 The PCIe Expansion Node 扩展 PCI 插槽。

# 四、FSM 出现故障如何恢复?

A: 当 FSM 出现故障无法工作,但是 FSM 硬件并没有故障的情况下,可以采用 以下方式来恢复 FSM:

Boot while pressing F12 and select the recovery partition as the boot device, then run a full system recovery.

# 五、VMware ESXi 嵌入式系统管理程序的使用?

A: VMware ESXi 嵌入式系统管理程序可用于安装了 USB 嵌入式系统管理程序闪存设备的服务器型号。USB 闪存设备安装在主板上的 USB 接口中。系统管理程序是一种虚拟化软件, 允许在一个主机系统上同时运行多个操作系统。USB 闪存设备是激活系统管理程序功能的 必要条件。 要开始使用嵌入式系统管理程序功能,您必须将 USB 闪存设备添加到 Setup Utility 的 引导顺序中。

要将 USB 闪存设备添加到引导顺序,请完成以下步骤:

1、开启服务器。

注: 服务器连接到电源大约5到10秒后,电源控制按钮便会激活。

2、提示<F1>Setup时,按F1。

3、在 Setup Utility 主菜单中,选择 BOOt Manager。

4、选择 Add Boot Option, 然后选择 Embedded Hypervisor。按 Enter 键, 然后选择 Esc。

5、选择 Change Boot Order, 然后选择 Commit Changes; 最后按 Enter。

6、选择 Save Settings, 然后选择 Exit Setup。

如果嵌入式系统管理程序闪存设备映像损坏,那么可以使用 VMware 恢复 CD 来恢复该 闪存设备映像。要恢复闪存设备映像,请完成以下步骤:

开启服务器。注: 服务器连接到电源大约 5 到 10 秒后,电源控制按钮便会激活。 将 VMware 恢复 CD 插入 CD 或 DVD 驱动器。按照屏幕上的指示信息进行操作。

### 六、rhel 7 如何重置 root 密码?

#### A: 开机 e ==>...linux16 后面添加 rd.break console=tty0 ==> <crtl-x> ==>参考下图:

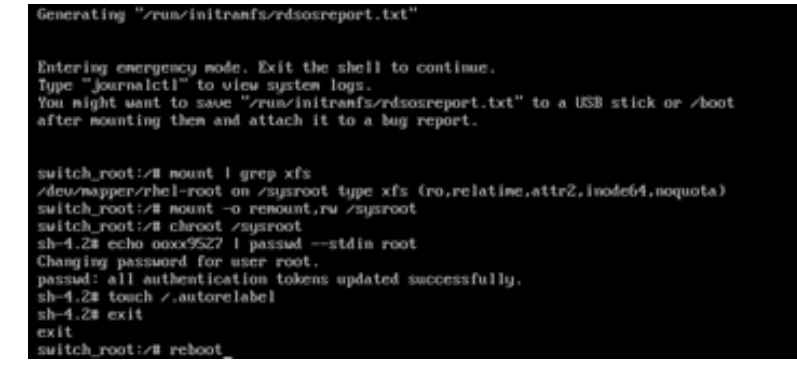

#### 七、在哪种模式下可对交换机进行配置?

A: 在全局模式((config)#)下用户可以对交换机进行配置。